# LocalMap コンポーネント

## 取扱説明書

## 豊橋技術科学大学 行動知能システム学研究室

## 平成 23 年 7 月 19 日

## 目 次

| 1        | 初めに                                                     | <b>2</b> |
|----------|---------------------------------------------------------|----------|
|          | 1.1 ファイルの展開                                             | 2        |
|          | 1.2 開発・動作環境                                             | 2        |
| <b>2</b> | LocalMap コンポーネントについて                                    | 3        |
| 3        | LocalMapViewer コンポーネントについて                              | 4        |
| 4        | 各データ型・インターフェースについて                                      | 4        |
|          | 4.1 SensorRTC::LaserRangeSensor::idl::MeasuredData      | 4        |
|          | 4.2 SensorRTC::LaserRangeSensor::idl::TimedMeasuredData | 5        |
|          | 4.3 IIS::TimedPose2D                                    | 5        |
|          | 4.4 RTC::OGMapConfig                                    | 5        |
|          | 4.5 MRFC::TimedRelativeOGMapData                        | 6        |
|          | 4.6 MRFC::TimedFloatRelativeOGMapData                   | 6        |
|          | 4.7 MRFC::RelativeMapService                            | 6        |
| <b>5</b> | コンポーネントの実行手順                                            | 7        |
|          | 5.1 各プログラムの起動                                           | 7        |
|          | 5.2 RT System Editor 上でのコンポーネントの接続                      | 8        |
|          | 5.3 コンフィギュレーションの設定                                      | 9        |
|          | 5.4 <b>コンポーネントの実行と動作の確認</b>                             | 9        |
| 6        | 連絡先                                                     | 10       |

#### 1 初めに

このドキュメントでは,移動ロボットがレーザーレンジセンサの距離データとロボットの移動量を 基に局所地図を生成するためのRTコンポーネントであるLocalMapコンポーネントおよび局所地図 を表示するためのLocalMapViewerコンポーネントについて解説し,その使い方を説明します.

#### 1.1 ファイルの展開

ファイルの中身は図1のようになっています.

- IIS2.idl および MRFC.idl
  このコンポーネント群独自のデータ型・サービスを定義した IDL ファイル.
- rtc.conf
- LocalMapComp.exe
  局所地図を生成するコンポーネントの実行ファイル.
- LocalMapViewerComp.exe
  局所地図を表示するコンポーネントの実行ファイル.

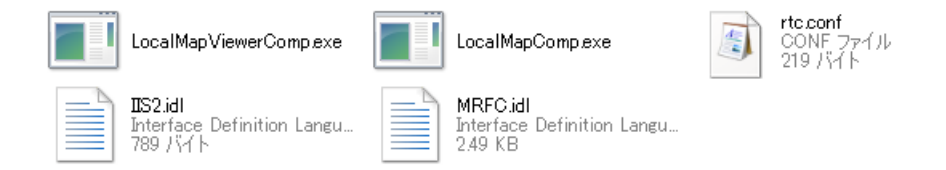

図 1: 解凍したフォルダの中身

#### 1.2 開発·動作環境

各コンポーネントは以下の環境で開発し,動作確認を行っています.

- Windows XP Pro SP3
- Open-rtm-aist 1.0.0(C++k)
- Visual studio 2008

また,LocalMapViewer コンポーネントは OpenCV 2.1 を使用しています.OpenCV については 下記サイトを参照して下さい.

http://sourceforge.net/projects/opencvlibrary/

## 2 LocalMap コンポーネントについて

このコンポーネントは,データポートから入力された距離データとロボットの移動量を用いてロボットの周囲の障害物存在確率地図を生成します.LocalMap コンポーネントが持つデータポートの一覧を表1に,サービスポートの一覧を表2に,コンフィギュレーションの一覧を表3に示します.

| Port Type | Data Type                          | Port Name | 備考           |
|-----------|------------------------------------|-----------|--------------|
| In Port   | SensorRTC::LaserRangeSensor::idl:: | rangedata | LRF からのデータ入力 |
|           | idl::TimedMeasuredData             |           |              |
| In Port   | IIS::TimedPose2D                   | pose      | ロボット移動量入力    |

表 1: 入出力データポート

#### 表 2: サービスポート

| Port Type        | Data Type                | Port Name          | 備考           |
|------------------|--------------------------|--------------------|--------------|
| Service Provider | MRFC::RelativeMapService | RelativeMapService | ロボット座標系地図の取得 |

#### 表 3: コンフィギュレーション

| 型      | 変数名                        | 単位     | 備考                                     |
|--------|----------------------------|--------|----------------------------------------|
| int    | LocalMapWidth              | cell   | 地図の X 方向の大きさ                           |
| int    | LocalMapHeight             | cell   | 地図の Y 方向の大きさ                           |
| double | LocalMapScale              | m/cell | 1 グリッドのサイズ                             |
| double | $SensorPosition X\_m$      | m      | センサ取り付け位置                              |
| double | $SensorPositionY\_m$       | m      | センサ取り付け位置                              |
| double | $SensorPositionTheta\_deg$ | degree | センサ取り付け角度                              |
| double | $SensorMaxDistance\_mm$    | mm     | センサの最大測定距離                             |
| double | $SensorMinDistance\_mm$    | mm     | センサの最小測定距離                             |
| long   | Error_code                 | -      | 対象が遠すぎて値が取得できなかった際のデータ値                |
|        |                            |        | classicURG の場合は 19, TopURG の場合は 1 とする. |
| long   | Error_mode                 | -      | 値に応じて URG のエラーコードの範囲を決定する.             |
|        |                            |        | classicURG の場合は1, TopURG の場合は2とする.     |

### 3 LocalMapViewer コンポーネントについて

このコンポーネントは,生成された局所地図を表示するために用います.表示する必要がない場合 には必ずしも必要ではありません.LocalMapViewer コンポーネントが持つデータポートの一覧を表 4 に,サービスポートの一覧を表5 に,コンフィギュレーションの一覧を表6 に示します.

| 表 4: 入出力データオ | <b>к</b> – | ト |
|--------------|------------|---|
|--------------|------------|---|

| Port Type | Data Type                      | Port Name  | 備考            |
|-----------|--------------------------------|------------|---------------|
| In Port   | MRFC:: TimedPeopleTrackingData | peopledata | 人物データの取得(不使用) |

#### 表 5: サービスポート

| Port Type        | Data Type                | Port Name          | 備考           |
|------------------|--------------------------|--------------------|--------------|
| Service Consumer | MRFC::RelativeMapService | RelativeMapService | ロボット座標系地図の取得 |

#### 表 6: コンフィギュレーション

| 型   | 変数名           | 単位    | 備考                            |  |
|-----|---------------|-------|-------------------------------|--|
| int | color_reverse | -     | 値が0のときは障害物の存在確率が高いセルを白で表示する   |  |
|     |               |       | 値が0以外のときは障害物の存在確率が高いセルを黒で表示する |  |
| int | robot_radius  | pixel | ロボット位置(原点)を示す円の表示サイズ          |  |
| int | person_radius | pixel | 人を示す円の表示サイズ                   |  |

## 4 各データ型・インターフェースについて

ここでは LocalMap コンポーネントおよび LocalMapViewer コンポーネントで使用されている各 データ型・インターフェースについて説明します.

#### 4.1 SensorRTC::LaserRangeSensor::idl::MeasuredData

SensorRTC::LaserRangeSensor::idl::MeasuredData は株式会社セックが開発した北陽電機社 URG シリーズ用のコンポーネントで使用されているデータ型です.レーザ距離センサから距離データを取 得するために用いられます.

- float startPosition: distance に最初に格納されているのデータの方向 [degree]
- float endPosition: distance に最後に格納されているのデータの方向 [degree]

- long scanInterval: スキャン間引き数
- long dataGroupingNumber: まとめるステップ数
- sequence; long; distance: 各方向に対する距離データ [mm]
- float dataInterval: 各データの間の間隔 [degree]
- string sensorState: センサの状態 (例: "NORMAL", "UPDATED")

#### 4.2 SensorRTC::LaserRangeSensor::idl::TimedMeasuredData

SensorRTC::LaserRangeSensor::idl::TimedMeasuredData は株式会社セックが開発した北陽電機社 URG シリーズ用のコンポーネントで使用されているデータ型です.レーザ距離センサから距離デー タを取得するために用いられます.

- MeasuredData data: 取得したデータ
- RTC::Time tm: タイムスタンプ

#### 4.3 IIS::TimedPose2D

IIS::TimedPose2D はロボットの位置・姿勢を格納するデータ型です.

- Pose2D data: x(位置のX座標), y(位置のY座標), heading(姿勢)を格納.
- error: 誤差分散を格納する.ただし, LocalMap コンポーネントではこの値は使用していない.
- id: 使用しない
- RTC::Time tm: タイムスタンプ

#### 4.4 RTC::OGMapConfig

大きさやスケールといった地図の情報を格納するデータ型です.

- double xScale: X 軸方向の地図のスケール [m/cell]
- double yScale: Y 軸方向の地図のスケール [m/cell]
- double width: X 軸方向の地図の大きさ [cell]
- double height: Y 軸方向の地図の大きさ [cell]
- RTC::Pose2D origin: ロボット中心から見た cell(0,0) の絶対座標

#### 4.5 MRFC::TimedRelativeOGMapData

地図を octed 型の系列で表現したデータ型です.ここで, octed 型は 8bit の符号付整数 (-128~127) であり,各セル毎の障害物の存在確率を0から100の値で格納しています.また,そのセルが未観測 の場合(未知領域の場合)は-1が格納されます.セルの並びといった地図の仕様については図2も参照してください.

- RTC::OGMapConfig mapconfig: 地図の大きさやスケール
- RTC::OGMapCells cells: octed 型の系列,各セルの値を格納
- RTC::Pose2D pose: ロボット中心の絶対座標
- RTC::Time tm: タイムスタンプ

#### 4.6 MRFC::TimedFloatRelativeOGMapData

地図を float 型の系列で表現したデータ型です.ここで,float 型は単精度浮動少数であり,各セル 毎の障害物の存在確率を 0.0 から 1.0 の値で格納しています.また,そのセルが未観測の場合(未知 領域の場合)は負の値が格納されます.セルの並びといった地図の仕様については図 2 も参照してく ださい.

- RTC::OGMapConfig mapconfig: 地図の大きさやスケール
- RTC::OGMapFloatCells cells: float 型の系列,各セルの値を格納
- RTC::Pose2D pose: ロボット中心の絶対座標
- RTC::Time tm: タイムスタンプ

#### 4.7 MRFC::RelativeMapService

MRFC::RelativeMapService は局所地図(ロボット座標系地図)を扱うためのインターフェースです.インターフェースに含まれるサービスの一覧を表7に示します.

| サービス名                  | 引数 | 戻り値                                 | 備考 |
|------------------------|----|-------------------------------------|----|
| getRelativeOGMapConfig | なし | RTC::OGMapConfig                    |    |
| getRelativeOGMap       | なし | ${\it TimedRelativeOGMapData}$      |    |
| getFloatRelativeOGMap  | なし | ${\it TimedFloatRelativeOGMapData}$ |    |

| 表 | 7: | MRF | C::Rel | lativel | Map | Service |
|---|----|-----|--------|---------|-----|---------|
|---|----|-----|--------|---------|-----|---------|

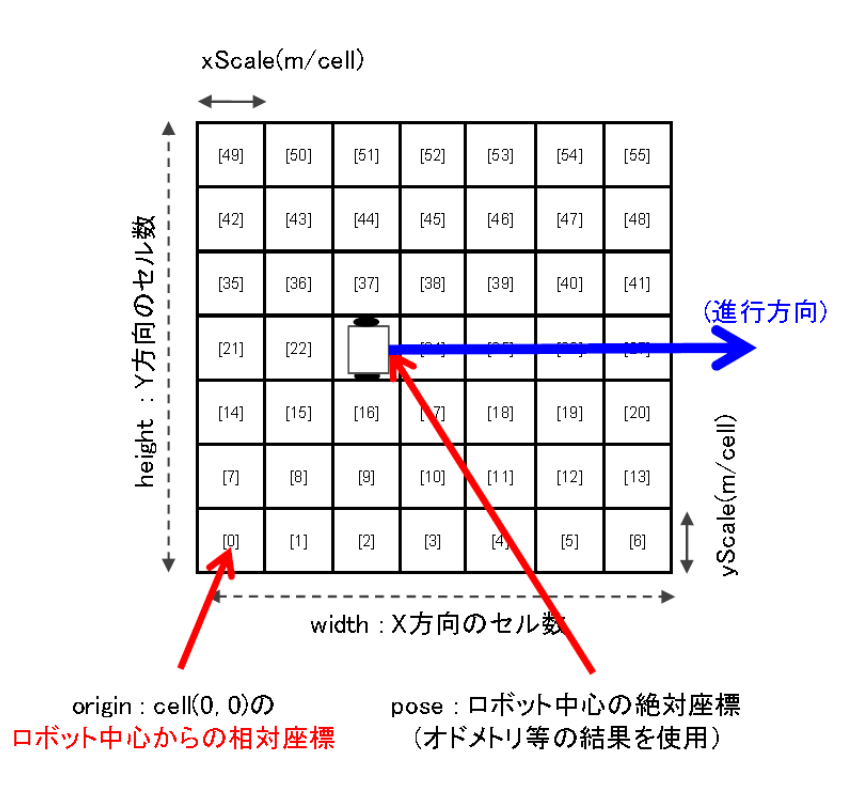

図 2: 局所地図の仕様

#### 5 コンポーネントの実行手順

この章では,使用するための手順について説明します.

#### 5.1 各プログラムの起動

まず初めにネームサーバ, RT System Editor および各コンポーネントを起動する必要があります. ネームサーバは,

スタート>すべてのプログラム> OpenRTM-aist > C++ > tools > Start Naming Service

を選択することで起動することができます. RT System Editor も同様に,

スタート>すべてのプログラム> OpenRTM-aist > C++> tools > RT System Editor

#### を選択することで起動することができます.

次に各 RT コンポーネントを起動します.展開したフォルダの下にある『LocalMapComp.exe』, 『LocalMapViewerComp.exe』を実行して下さい.また,LocalMap コンポーネントにデータを入力 するために用いる各コンポーネントを起動して下さい.ここでは例として URGDataFlowComp(北 陽電機社製レーザセンサのデータを取得するモジュール)および MobileRobotController コンポーネ ント(Mobile Robot 社口ボット用制御コンポーネント)を用います. 5.2 RT System Editor 上でのコンポーネントの接続

RT System Editor の起動とコンポーネントの接続は次のような手順で行うことができます.

- 1. eclipse を起動し,パースペクティブで RT System Editor を選択する.
- 2. 図3の赤い丸で囲んだアイコン『ネームサーバを追加』を選択する.
- 3. 図3のように『ネームサーバに接続』のAdress Port に『localhost』と入力して OK を選択する.
- 4. NameServiceView に起動したモジュールが表示されていることを確認する.
- 5. ファイル > Open New System Editor を選択する.
- 6. NameServiceView 上のモジュールを選択して, System Editor 上にドラッグしてモジュールの アイコンを表示させる.
- 7. 図4のようにモジュールを接続する.

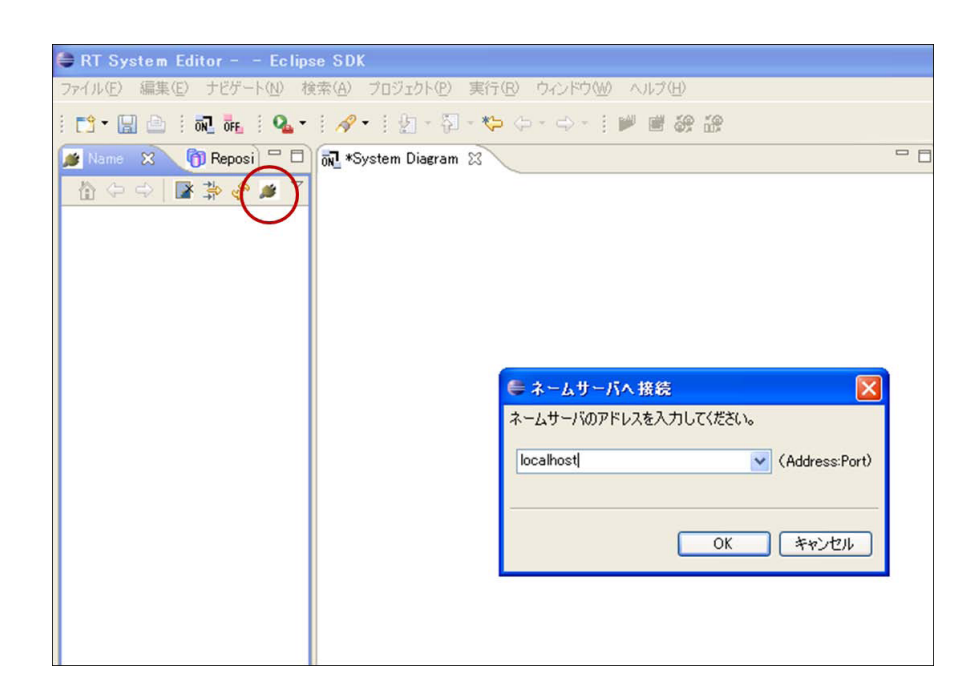

図 3: RT System Editor の画面

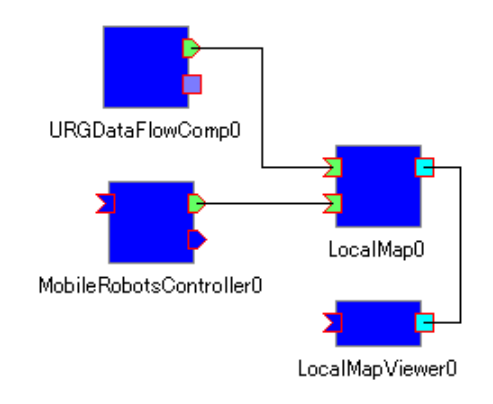

図 4: 各 RT コンポーネントの接続

#### 5.3 コンフィギュレーションの設定

RT System Editor 上で LocalMap コンポーネントを選択すると, ConfigurationView に図 5 のように表示されます.ここで必要に応じてコンフィギュレーションの Value を設定し,『適用』ボタンを 押すことで値を変更できます.

| 🔲 Confie | uration View Manag | er Control View Composite C | omponent View | - 8   |
|----------|--------------------|-----------------------------|---------------|-------|
| Compon   |                    |                             |               |       |
| active   | config             | name                        | Value         |       |
| $\odot$  | default            | Error_code                  | 19            |       |
|          |                    | Error_mode                  | 0             | キャンセル |
|          |                    | LocalMapHeight              | 200           |       |
|          |                    | LocalMapScale               | 0.05          |       |
|          |                    | LocalMapWidth               | 200           |       |
| L        |                    | SensorMaxDistance_mm        | 30000.0       |       |
| L        |                    | SensorMinDistance_mm        | 20.0          |       |
|          |                    | SensorPositionTheta_deg     | 0.0           |       |
|          |                    | SensorPositionX_m           | 0.0           |       |
|          |                    | SensorPositionY_m           | 0.0           |       |
|          |                    |                             |               |       |
| ,        |                    | ,                           |               |       |
|          | 2 追加               | 追加                          | 削除            |       |

 $\boxtimes$  5: ConfigurationView

#### 5.4 コンポーネントの実行と動作の確認

使用する RT コンポーネントの接続が完了し準備が整えば,全てのコンポーネントをアクティベートすることで局所地図生成を開始することができます.地図が生成されると図6のように局所地図が表示されます.

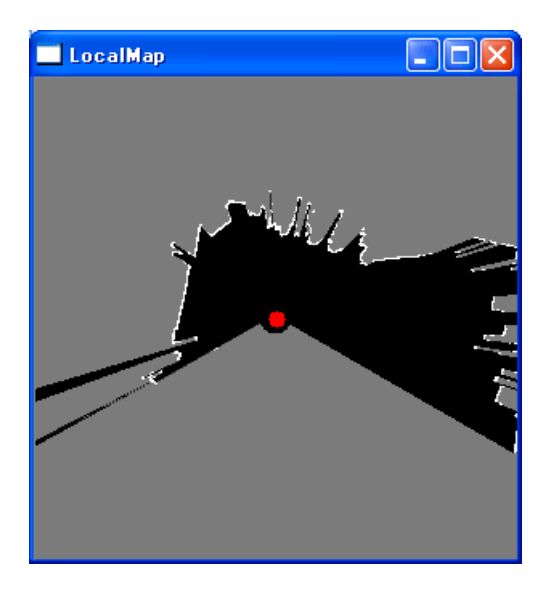

図 6: 生成された局所地図の例

### 6 連絡先

豊橋技術科学大学 行動知能システム学研究室

〒441-8580
 愛知県豊橋市天伯町雲雀ヶ丘1-1
 豊橋技術科学大学 情報・知能工学系
 行動知能システム学研究室
 TEL: 0532-44-6826
 URL: http://www.aisl.cs.tut.ac.jp/

不明な点がある場合は rtc@aisl.ics.tut.ac.jp まで連絡をお願いします.